بسمه تعالى

راهنمای سامانه کاربری صندوق اندوخته طوبی

بنياد خيريه خواجه نصير طوسي

http://www.sat92.ir http://www.sat92.com

نسخه ۳- ديماه ۱٤۰۲

# 1-ورود به سامانه

جهت ورود به پنل کاربری در صندوق اندوخته طوبی از آدرسهای <u>http://sat۹۲.ir</u> یا <u>http://sat۹۲.com</u> استفاده می کنیم و نام کاربری و رمز عبور خود را در صفحه زیر وارد مینماییم.

| طوبى                                     |
|------------------------------------------|
| نام کاربری                               |
| 🛓 نام کاربری خود را وارد نمایید          |
| كلمه عبور                                |
| 👔 رمز عبور را وارد کنید                  |
| ورود                                     |
| رمز یا کد کاربری خود را فراموش کرده اید؟ |

نام کاربری همان کد عضویت چهار رقمی میباشد. در خصوص وارد کردن کلمه عبور باید به این موضوع دقت کرد که اگر در کلمه عبور از حروف لاتین هم استفاده شده است، باید به بزرگ و کوچک بودن آنها دقت کنید. پس از زدن کلید ورود وارد پنل کاربری خود خواهید شد؛ اما در صورتی که نام کاربری یا رمز عبور اشتباه وارد شود، صفحه ورودی زیر نمایش داده می شود که در آن باید علاوه بر وارد کردن نام کاربری و رمز عبور، کد امنیتی را نیز به صورت دقیق وارد نماییم (کد امنیتی به حروف بزرگ و کوچک حساس است). در صورتی که نوشته امنیتی خوانا نباشد با فشردن دکمه بازسازی (

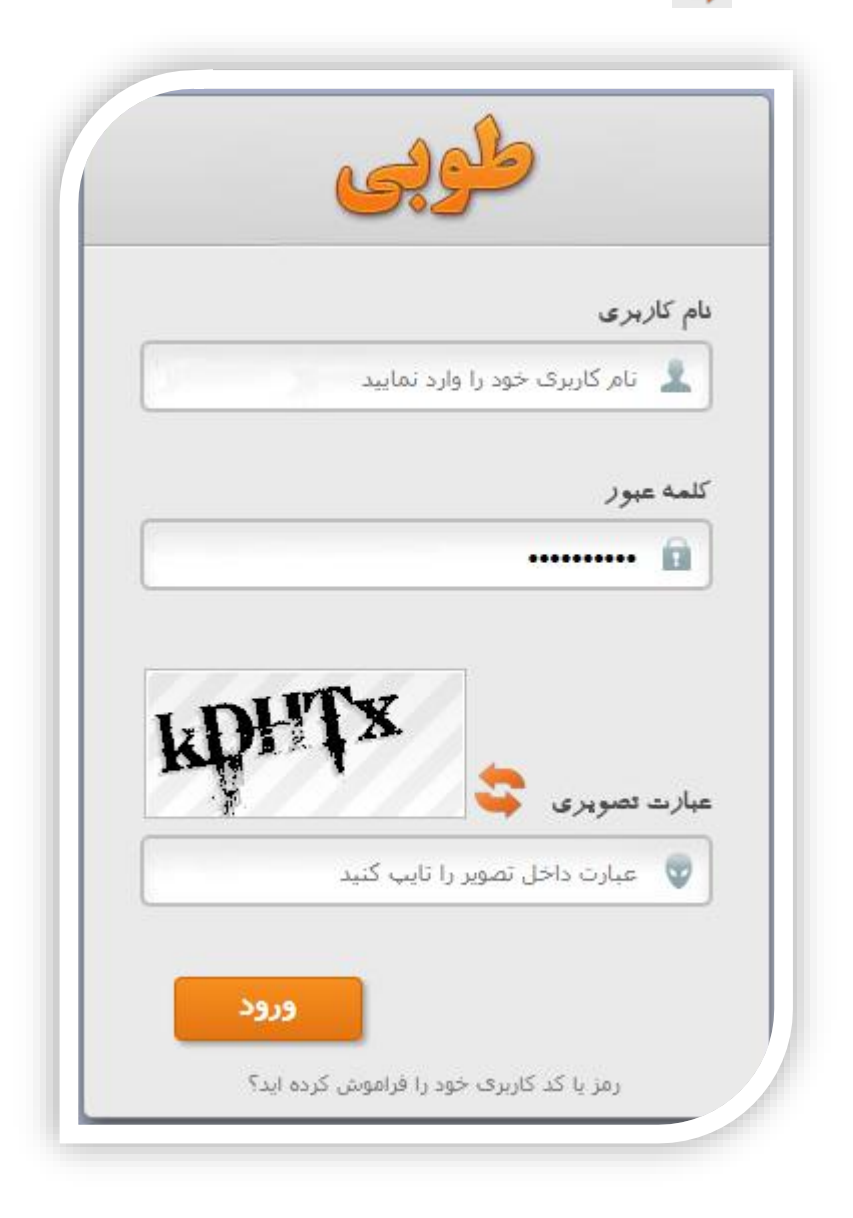

اما چنانچه کد کاربری یا رمز عبور خود را فراموش کرده باشیم، بر روی عبارت « **رمز یا کد کاربری خود را فراموش کرده اید؟**» کلیک کرده و وارد صفحه زیر میشویم.

| ربری و رمز عبور | دریافت کد کا |
|-----------------|--------------|
|                 | کد ملی       |
|                 |              |
| Fneqv           | عبارت تصویری |
|                 |              |
| بازگشت          | ارسال        |
|                 |              |

در این قسمت، کد ملی و کد امنیتی را وارده نموده و بر روی گزینه ارسال کلیک مینماییم. پس از ارسال کد ملی جمله زیر بر روی صفحه ظاهر می شود:

# «یک ایمیل حاوی کد کاربری و رمز عبور برای شما ارسال شد. لطفا صندوق پستی و بخش اسپم آن را بررسی فرمایید»

با مراجعه به ایمیل خود میتوانیم کد کاربری و رمز عبور را دریافت نموده، وارد صفحه اصلی شویم و مراحل را از ابتدا اجرا می نماییم. یادآوری این نکته ضروری است که برخی اوقات ایمیل های شما به بخش اسپم منتقل می گردد. بنابراین در صورتی که ایمیل را در inbox خود نیافتید به بخش spam مراجعه نمایید.

پس از ورود به سیستم و پیش از مشاهده صفحه اصلی ممکن است پیامهایی در صفحه و روی پنل شما ظاهر شود:

در صورتی که اقساط معوقه داشته باشیم، طی پیغامی این موضوع اطلاع رسانی میشود و چنانچه اقساط معوقهای نداشته باشیم تنها تابلو اعلانات برای ما نمایش داده میشود. از طریق این تابلو، پیغامهای عمومی و خصوصی مدیر سیستم را دریافت مینماییم.

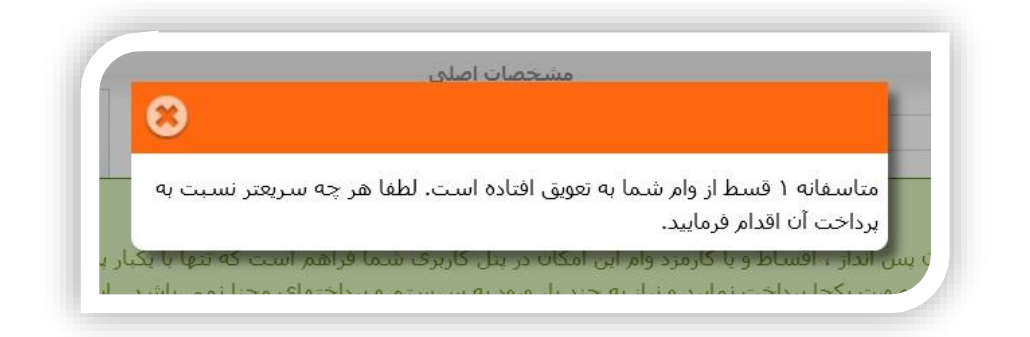

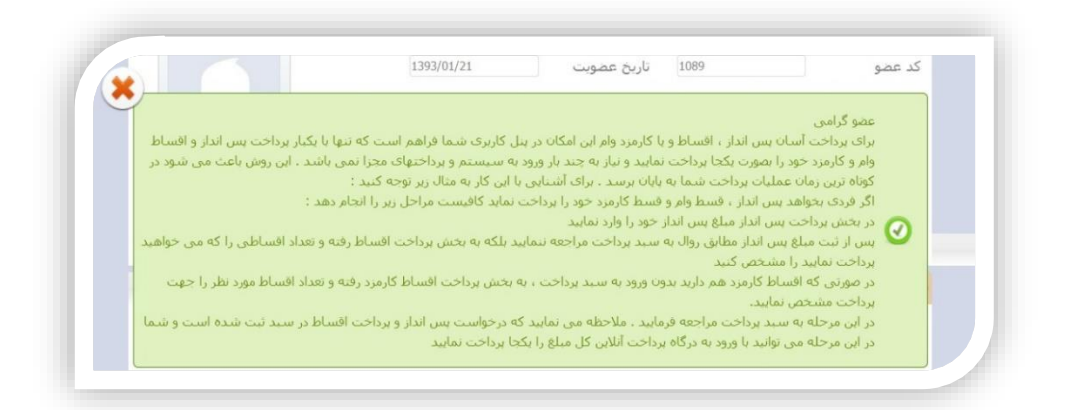

پس از بستن پیغامها، صفحه اصلی را مشاهده می کنیم که شامل بخش های مختلفی به شرح ذیل میباشد:

| راهنما                                |               |        |         | *                           | یریت (         | سامانه مد       |
|---------------------------------------|---------------|--------|---------|-----------------------------|----------------|-----------------|
|                                       | 2             | ba     | 0       | 0 00                        |                | (               |
| 1 th                                  | 0             | 90     | 29)     | 500                         | 9200           |                 |
|                                       | 0             | 3      | -       |                             | Vation N       |                 |
|                                       |               | ا اصلی | مشخصات  |                             |                |                 |
|                                       | -             |        |         | تاريخ عضويت                 |                | ند عضو          |
|                                       |               |        | L       | نام خانو <mark>اد</mark> گی |                | امر             |
|                                       |               |        |         | تلفن همر <mark>اه</mark>    | -              | ست الكترونيك    |
|                                       |               |        | يزل     | کد بستی م                   |                | لفن منزل        |
| 1                                     |               |        |         |                             |                | درس منزل        |
|                                       |               | خصات   | ساير مش |                             |                | 0               |
| واست ها و فرامین                      | درخو          | افسال  | وام     | برداشت                      | بس انداز موردی | يسابدار ماهيانه |
| پرداخت هوشمند پس <mark>انداز</mark> 🔻 | عنوان درخواست |        |         |                             |                |                 |
| احرا                                  |               |        |         |                             |                |                 |
|                                       |               |        |         |                             |                |                 |

# ۲-مشخصات کاربر

مشخصات اصلی کاربر در بخش بالایی میزکار کاربر نمایش داده می شود. این اطلاعات قابل ویرایش توسط کاربر می باشند که در ادامه بدان پرداخته خواهد شد. همچنین برای مشاهده مشخصات تکمیلی کاربر می بایست روی دکمه روی از قسمت «سایر مشخصات» کلیک کنیم تا صفحه زیر باز شود.

| •              |                          | u -                      | ایر مشخصات       |              |                                         |
|----------------|--------------------------|--------------------------|------------------|--------------|-----------------------------------------|
| شماره شناسنامه | 1879                     | نام <mark>ر پدر</mark>   | (Internet)       | کد ملی       | 00626603747                             |
| اريخ تولد      | 1.3(57)/113(/29)         | وضعيت ت <mark>اهل</mark> | wither           | جنسيت        | <b>v</b> 318                            |
| ام بانک        | علت 👻                    | شمارہ <mark>حساب</mark>  | 21202(21242)+6.5 | کد شبا       | 12.202200000000000000000000000000000000 |
| نيماره كارت    | 600433792298885666       | شغل                      | sili di si       | تلفن محل کار | eempens                                 |
| درس محل کار    | ية، الجمير ع الراقيمي جم | 8 - 10 saf               |                  |              |                                         |

# ۳-مشاهده اطلاعات حساب

با کلیک روی گزینههای منوی زیر میتوانیم تراکنش های مرتبط با پسانداز ماهیانه و موردی، برداشت، وام، اقساط، کارمزد، صف درخواست وام، آخرین وضعیت امتیازات و نتایج درخواستهای ارائه شده را مشاهده نماییم.

| درخواسته | اهتيازات | صف وام | کارمزد | افساط | ,ei9 | برداشت | يسانداز موردې | 🚔 يس انداز ماهيانه |  |
|----------|----------|--------|--------|-------|------|--------|---------------|--------------------|--|
|----------|----------|--------|--------|-------|------|--------|---------------|--------------------|--|

دکمههای محکمه می کنند. اطلاعات موجود در هر کدام از بخشهای این منو در ادامه توضیح داده شدهاند:

#### ۳\_۱\_ پسانداز ماهیانه:

در قسمت «پسانداز ماهیانه» میتوانیم وضعیت اقساط پرداختی پسانداز خود را در صندوق مشاهده کنیم. این مبالغ بر اساس تاریخ مرتب شدهاند و در هر زمان اطلاعات آخرین واریز به همراه مبلغ، شماره حواله، موعد پرداخت و تاریخ پرداخت در بالای جدول مشاهده میشود. برای مشاهده تاریخچه مبالغ واریزی در ماههای گذشته به ردیفهای پایین جدول مراجعه میکنیم.

| ¢ | اقسا      | ت وام        | برداش             | پسانداز موردی     | داز ماهیانه | يسان |
|---|-----------|--------------|-------------------|-------------------|-------------|------|
| ^ | مبلغ      | ناريخ پرداخت | <u>وعد برداخت</u> | ش. حواله <u>م</u> | کد          | رديف |
| ı | ۱,۳۰۰,۰۰۰ | 12+1/17/17   | 12+7/+1/8         | ۳۹۲۸۵۷۱٤۰٤        | 0 11+17     | 1V ) |
|   | ۱,۳۰۰,۰۰۰ | 12+1/17/17   | 12+7/+7/7         | ۲۹۲۸۵۷۱٤•٤        | 0 11.11     | 7 1/ |
|   | ۱,۳۰۰,۰۰۰ | 12+1/17/17   | 12.1/.17          | ۳۹۲ΛοV1Σ+Σ        | 0 11.11     | 19 T |

همچنین اگر بر روی گزینههایی از جدول که زیر آنها خط کشیده شده است (موعد پرداخت، تاریخ پرداخت و مبلغ در جدول زیر) کلیک کنیم، آن ستون از کمترین تا بیشترین مرتبسازی میشود.

#### ۳\_۴\_ پسانداز موردی:

در قسمت «پسانداز موردی» میتوانیم وضعیت تراکنش های واریزی خود را در صندوق مشاهده کنیم. این مبالغ بر اساس تاریخ مرتب شدهاند و در هر زمان اطلاعات آخرین واریز به همراه مبلغ، شماره حواله و تاریخ واریز در بالای جدول مشاهده میشود. برای مشاهده تاریخچه مبالغ واریزی به ردیف های پایین جدول مراجعه می کنیم.

| 4 | اقسا      | وام | برداشت       | پسانداز موردی      | انداز ماهیانه | ⊊ىس  |
|---|-----------|-----|--------------|--------------------|---------------|------|
| ^ | مىلغ      |     | <u>نارىخ</u> | ش. حواله           | کد            | رديف |
|   | ٤,٤٠٠,٠٠  | • 1 | ٤•٢/١٠/٠١    | 20178921292        | 1110+17       | n    |
|   | ۲,۰۰۰,۰۰  | • 1 | ٤•٢/•٩/٢٩    | 12+7+979+077770077 | 11129/0       | ٢    |
|   | ۲,۰۰۰,۰۰۰ | • 1 | ٤•٢/•٩/•١    | 22272027121        | ιιιεονι       | ٣    |

همچنین اگر بر روی گزینههایی از جدول که زیر آنها خط کشیده شده است (تاریخ و مبلغ در جدول زیر) کلیک کنیم، آن ستون از کمترین تا بیشترین مرتبسازی میشود.

#### س\_س\_ برداشت:

اگر کاربر بخشی از موجودی خود را از صندوق برداشت نماید، اطلاعات مبلغ یا مبالغ برداشت شده با تاریخ انجام تراکنش در بخش «برداشت» ثبت میشود.

| اقسا       | وام   | داشت         | بر  | پسانداز موردی         | نه | انداز ماهيا | ⊨ىس  |
|------------|-------|--------------|-----|-----------------------|----|-------------|------|
| مبلغ       | )     | <u>نارىخ</u> |     | ش. حواله              |    | کد          | رديف |
| ۱٤•,•••,•• | • ١٤٠ | • 1/•0/10    |     | 12+7+010+07717+727    |    | 111•747     | ۱.   |
| ۳۰,۰۰۰,۰۰۰ | ۱٤۰   | 1/•0/18      | ۱٤۰ | 12+11018+1880048778+3 |    | 1+90711     | ٢    |
| ۲۰,۰۰۰,۰۰۰ | ١٤٠   | ۱/۰٤/۱۱      | ١   | 2+1+211+07227129      |    | 1.4022.     | ٣    |

# :@19-1c\_m

اطلاعات وامهای دریافتی کاربر شامل کد وام، مبلغ و تاریخ دریافت در این قسمت قابل ملاحظه است.

| اقسا | ست وام اقسا             |  | پسانداز موردی برداشت |            |   | پسانداز ماهیانه |           |  |      |
|------|-------------------------|--|----------------------|------------|---|-----------------|-----------|--|------|
| •    | فليه                    |  |                      | ويليغ      |   | <u>نار</u> يخ   | <u>تا</u> |  | رديف |
| ٩٠   | •,•••,•••               |  | ۱                    | ٤•٢/•٢/٢٣  | 1 | •••             | ١         |  |      |
| ٨.   | •,•••,•••               |  | ۱                    | ٤••/•٥/•٣  | 1 | 1•12•1          | ٢         |  |      |
| ٦٧   | ٦٧٠,,<br>١٧٠,,<br>٢١٠,, |  | ۱                    | ۳۹۸/•٤/•۳  | 1 | ••٨٩٢           | ٣         |  |      |
| ۱۷   |                         |  | ۱                    | ۳۹۷/•۹/۲۸  | 1 | •••VV1          | ٤         |  |      |
| ۲۱   |                         |  | ۱                    | ۳۹۷/•۳/۲۸  | 1 | ٥٠٠٦٣٤          | ٥         |  |      |
| ١٤   | •,•••,•••               |  | ۱                    | 1897/•0/•1 | 1 | ۰۰٤٣٣           | ٦         |  |      |
| v    | <u>s</u> ,,             |  | ۱                    | 1840/+1/81 | 1 | •••             | v         |  |      |

#### *4\_∆\_lēm*)d:

اطلاعات اقساط پرداختی توسط کاربر شامل شماره حواله، کد وام، موعد پرداخت، تاریخ پرداخت و مبلغ قسط است که کلیه این اطلاعات در جدول موجود در بخش «اقساط» ثبت شدهاند. این اطلاعات بر اساس تاریخ آخرین قسط پرداختی مرتب شدهاند. در هر یک از ردیفها اختلاف تاریخ بین موعد پرداخت و تاریخ پرداخت قسط نشان دهنده دیر کرد و یا پرداخت زودهنگام و یا بهموقع قسط است.

| 2 | ستها | درخوان                         | امتيازات                     | ب وام         | صة    | کارمزد                                  | باط   | اقس      | -   |
|---|------|--------------------------------|------------------------------|---------------|-------|-----------------------------------------|-------|----------|-----|
| • |      | <u>ناريخ</u><br>پ <u>رداخت</u> | <u>موعد</u><br><u>پرداخت</u> | <u>کد وام</u> |       | ش. حواله                                |       | کد       | ديف |
|   | •••  | 12+7/1+/7٣                     | ۱٤•٢/١٠/٣٠                   | 1+1724        | ۱٤٠٢١ | • • • • • • • • • • • • • • • • • • • • | ۳۳۹۳٤ | ))•////1 | ١   |
|   | •••  | 12+7/+9/79                     | ۱٤•۲/•۹/۳۰                   | 1+177         | ۱٤٠١  | 7+979+07777                             | ۸٥٧٣  | ))•AVAo  | ٢   |
|   |      | ۱٤•۲/•۸/۲۷                     | ۱٤•۲/•٨/٣٠                   | 1+17/1        |       | ٤٤٣٧٤٣٤٤٢٥١                             | /     | ۱۱۰۸۷۸٤  | ٣   |

همچنین اگر اقساط بازپرداخت نشده وجود داشته باشد در انتهای لیست اقساط پرداخت شده، تعداد و میزان اقساط باقیمانده قابل مشاهده هستند.

#### **4-4-2)(مزد:**

متناسب با مبلغ وام، تعداد ماههای بازپرداخت و نیز درصد کارمزد مصوب، مبلغی تحت عنوان کارمزد وام دریافتی جزء بدهیهای عضو صندوق منظور می گردد که در این بخش وضعیت این تراکنش قابل مشاهده میباشد.

|      | درخوان                        | امتيازات                     | ف وام         | صة    | کارمزد      | باط   | اقس     | <b>&gt;</b> |
|------|-------------------------------|------------------------------|---------------|-------|-------------|-------|---------|-------------|
| 2    | <u>تاريخ</u><br><u>پرداخت</u> | <u>موعد</u><br><u>پرداخت</u> | <u>کد وام</u> |       | ش. حواله    |       | کد      | رديف        |
| •••• | ۱٤•۲/۱٠/۲۳                    | ۱٤•٢/١٠/٣٠                   | 1+177         | ۱٤٠٢١ | •777•177277 | ٢٣٩٣٤ | ۱۱۰۸۷٦٤ | ١           |
| •••  | 12+7/+9/79                    | ۱٤+۲/+۹/۳۰                   | 1+1774        | 12+1  | *•979•07777 | ٨٥٧٣  | ))•/\7  | ۲           |
|      | ۱٤•۲/•٨/۲٧                    | ١٤٠٢/٠٨/٣٠                   | 1+17/1        |       | εεπνεπεετον | /     | 11+7/71 | ٣           |

#### **4-V-صف وام:**

در این بخش لیستی از متقاضیان دریافت وام با اولویت زمان ثبت نام نمایش داده می شود. متقاضیان دریافت وام از طریق صفحه کاربری خود درخواست وام را ارائه می نمایند و پس از بررسی و تایید اولیه توسط هیات مدیره، درخواست در صف وام قرار می گیرد. صف وام در پنل تمامی کاربران قابل مشاهده است. در این لیست کد عضو متقاضی وام، مبلغ وام مورد تقاضا و نیز تاریخ و حداکثر وام قابل پرداخت به عضو براساس امتیازات وی و نیز قوانین صندوق نمایش داده می شود که این عدد متغیر بوده و به صورت روزانه و با توجه به میزان امتیاز عضو مبلغ آن تغییر پیدا می کند. لازم به ذکر است که اعضا در این بخش فقط با کد عضویت خود مشخص می شوند و هیچ یک از کاربران نمی تواند از نام در خواست دهنده و یا اطلاعات دیگر وی مطلع شود. همچنین ملاک ثبت روز و ساعت درخواست وام، زمان پر کردن فرم تقاضای وام توسط عضو می شد و تعداد روزهای انتظار جهت تایید اولیه توسط هیات مدیره برای قرار گرفتن تقاضا در صف را ن پر کردن فرم تقاضای دام توسط عضو

| امتيازاد      | صف وام      | کارمزد     | اقساط         | وام | شت     | جردار |
|---------------|-------------|------------|---------------|-----|--------|-------|
| ل برداخت      | حداكثر قابا | تاريخ      | مبلغ          |     | کد عضو | رديف  |
| ٥١٩,٢         | ••,•••      | 12+7/1+/+7 | ٥٠٠,٠٠٠,      | ••• | ۱۷٤۲   | ١     |
| ۷۳٤,۸         | ۱۷,۹۲۸      | ١٤•٢/١٠/•٤ | ٦••,•••,      | ••• | ٦٢     | ٢     |
| ١,٢١٨,١٦٠,••• |             | ١٤•٢/١٠/•٦ | ١,•٩٨,١٦•,••• |     | ١٥٤٤   | ٣     |
| ۱,۷۵۰,۰       | •••,•••     | ١٤•٢/١٠/•٩ | حداكثر        |     | 1101   | ٤     |
| ٤٥٧,٠         | ٦٤,٨٣٣      | ١٤•٢/١٠/٠٩ | حداكثر        |     | 1702   | ٥     |
| 0+0,777,797   |             | 12•1/1•/11 | ελν,ολη,ελν   |     | ۱۸۰۸   | ٦     |
| ۲۸٥,٥٦٠,٤٩٥   |             | 12+7/1+/12 | حداكثر        |     | 1075   | v     |
| ٤١٢,٣         | ۹۱,۹٤٤      | ١٤•٢/١٠/١٤ | حداكثر        | ,   | ۱۰۰٤   | ٨     |

#### ۳-۸-امتیازات:

در صندوق اندوخته طوبی هر یک از کاربران با توجه به امتیازات خود میتوانند تقاضای دریافت وام نمایند. عوامل متعددی بر روی امتیازات هر کاربر تاثیرگذار است که از آن جمله میتوان به عواملی مانند سابقه عضویت، میزان پس انداز، تاخیر و تسریع بازپرداخت اقساط، برداشت از حساب و ... اشاره کرد که مشروح و میزان تاثیر هریک از این عوامل در آئین نامه مربوطه ارائه شده است. وضعیت تفصیلی این امتیازات و نیز سرجمع امتیازات عضو در بخش «امتیازات» قابل مشاهده هستند. همچنین حداکثر مبلغ وام قابل پرداخت به عضو با اقساط ۶۰ ماهه به صورت پیش فرض نمایش داده میشود که البته این عدد بر اساس نظر کاربر و یا با تاثیر برخی آئین نامه های محدود کننده قابل کاهش نیز می باشد. همچنین در این بخش ماشین حسابی تعبیه شده است که متناسب با آئین نامه های اجرایی صندوق و به دو شیوه میزان وام و یا امتیاز مورد نیاز جهت دریافت وام را نمایش میدهد. در روش اول کاربر تعداد ماه های بازپرداخت وام را انتخاب می نماید (حداکثر ۳۶ ماه) سپس میزان امتیازی را که می خواهد هزینه نماید را وارد می نماید و سیستم مبلغ وام و تعداد اقساط آن را نمایش می دهد. البته باید توجه داشت که حداکثر مبلغ وام در خواستی نمی تواند از ۴ برابر موجودی فرد بیشتر باشد. در روش دوم فرد تعداد ماه های بازپرداخت مورد نظر خود و نیز مبلغ وام مورد نیاز را وارد می کند و سیستم امتیازی را که عضو باید برای دریافت این وام هزینه نماید و نیز میزان اقساط آن وام را مشخص می نماید.

در انتهای این بخش، ریز امتیازات وجود دارد. در هر ردیف، تاریخ، میزان امتیاز و علت کسب امتیاز توسط عضو، قابل مشاهده میباشد.

| درخواسته    | وام امتيارات      |                | کارمرد صف          |           | کار         | افساط           | 8-1   |
|-------------|-------------------|----------------|--------------------|-----------|-------------|-----------------|-------|
|             |                   | امتيازات       |                    |           |             |                 |       |
| ٤٢,٠٦٣,٠٧٤  | پس انداز          |                | ۷۲۹٫۲۰۰ پس انداز   |           | سابقه عضويت |                 | J     |
| -^          | دفعات دريافت وامر |                | • دفعات دریافت وام |           |             | برداشت          |       |
| -2•,٣٨٩,٥٩٨ | شـمار وام         | روز            | -1,999             | 1,799     | داخت        | و تسريع بازپره  | تاخير |
| ٦,٤٦•,٩٨•   | وع امتيازات       | مجموع امتيازات |                    | ٦,٨٥٨,٠٠٣ |             | ساير موارد      |       |
|             |                   |                |                    |           |             |                 |       |
| ازپرداخت)   | بینای (36 ماہ ب   | ریال بر م      | ۲۸٦,٥٣             | ۰,٦٣١ ،   | , برداخت    | نداکثر وام قابل | >     |

|             | ب                  | ماشين حسار     |              |               |        |
|-------------|--------------------|----------------|--------------|---------------|--------|
| ىبلغ ھر قسط | معادل ریالی امتیاز | امتياز         | تعداد<br>ماه |               |        |
|             |                    |                |              | اس امتياز     | بر اس  |
| ىبلغ ھر قسط | امتياز مورد نياز   | مبلغ مورد نیاز | تعداد<br>ماه |               |        |
|             |                    |                |              | وام مورد نیاز | ر اساس |
| امتياز      |                    | باب            |              | تاريخ         | رديف   |
| ٥٠٠,٠٠٠     | حساب               | افتتاح         | ١٣           | 97/11/+1      | Y      |
| ٤٠,٠٠٠      | ئرد صندوق          | هديه سالدُ     | ١٤           | •٢/١•/٢٤      | ٢      |
|             |                    |                |              |               |        |

#### ۳\_۹\_درغواستها:

از آنجا که در این سیستم کلیه ارتباطات با هیات مدیره صندوق بهصورت الکترونیکی طراحی گردیده است، کاربران تمامی درخواستهای خود در ارتباط با تراکنشهای مالی را بهصورت الکترونیکی ارسال مینمایند که روش ارسال آن در ادامه خواهدآمد. اما در این بخش کلیه درخواستهای ارسالی توسط کاربر با ذکر تاریخ نمایش داده میشود. همچنین آخرین وضعیت درخواست و نیز توضیحات ارائه شده توسط هیات مدیره در مورد آن درخواست نمایش داده میشود.

| درخواسته   | امتيازات | سف وام | 2   | رمزد    | ک      | اقساط         |     |    |
|------------|----------|--------|-----|---------|--------|---------------|-----|----|
| نىد 🕈      | ثبت ش    | تاييد  | ۱٤۰ | ۲/۰۳/۰٤ | ق بانک | یز وجه از طری | وار | ٤٤ |
| نىد        | ثبت ث    | تاييد  | ۱٤٠ | ۲/۰۳/۰۲ | ق بانک | یز وجه از طری | وار | ٤٥ |
| نىد        | ثبت ث    | تاييد  | ۱٤٠ | ۲/۰۲/۳۰ | ق بانک | یز وجه از طری | وار | ٤٦ |
| شد         | برداخت   | تاييد  | ۱٤٠ | ۲/۰۲/۱٥ | وامر   | درخواست       |     | ٤٧ |
| نىد<br>ئىد | ثبت ش    | تاييد  | ۱٤٠ | ۲/۰۲/۱٤ | ق بانک | یز وجه از طری | وار | ٤٨ |

# ٤-ثبت درخواستها و فرامین

| ست ها و فرامین            | درخوار           |
|---------------------------|------------------|
|                           |                  |
| پرداخت هوشـمند پس انداز 💌 | عنوان درخواست    |
| پرداخت هوشمند پس انداز    |                  |
| پسانداز ماهیانه           | South Day        |
| واريز اقساط               |                  |
| واريز كارمزد              | 00               |
| معرفی رابط مالی           |                  |
| <b>ہ</b> پرداخت نیابتی    | خلاص             |
| درخواست وام               |                  |
| درخواست برداشت از حساب    | ماندہ پس انداز   |
| درخواست بررسای معایرت     |                  |
| درخواست بستن حساب         | ۲٦٠,٠٠٠,۰۰۰ ریال |
| ترجواست تعيير ستحصات      |                  |
| حاب تداکنش ها             | مانده کارمزد     |
| چې تر خده                 |                  |
| • ریال                    | ۱۹٫٦۰۰,۰۰۰ ریال  |
|                           |                  |
| تراز حساب                 | اقساط باقيمانده  |
|                           |                  |
| ۳۳۲,۳۱۹,۹۹۵ ریال بدهکار   | ١٤               |
| ۱۱۱٫۱۱۹٫۹۹۵ یا ۱۱۱٫۱۱۹    | 12               |

کلیه درخواستها و فرمانهای مورد نیاز کاربر در این بخش پیشبینی گردیدهاند. با انتخاب هر یک از فرامین از لیست بازشو و کلیک بر روی دکمه «اجرا»، جزییات درخواست در پنجره سمت راست ظاهر میشود.

| ىت ھا و فرامين     | درخواه           | جزييات درخواست   |
|--------------------|------------------|------------------|
| درخواست تغيير مشخص | عنوان درخواست    | اصلاح مشخصات     |
| احرا               |                  | عنوان فيلد نام 🗸 |
|                    |                  | مقدار جدید       |
| ه وضعیت مالی       | خلاصه            | انتقال           |
| مانده وا           | ماندہ پس انداز   |                  |
| /٢,٧١٩,٩٩٥         | ۲٦٠,٠٠٠,٠٠٠ ریال | اصلاحات          |
| مجموع ج            | مانده كارمزد     |                  |
| • ريال             | ۱۹٫٦۰۰٫۰۰۰ ریال  |                  |
| تراز حسا           | اقساط باقيمانده  | تبت انصراف       |
| , ٣٣٣, ٣١٩, ٩٩٥    | ١٤               |                  |

### ۲-۱-پرداغت هوشمند پسانداز:

از آنجا که ممکن است اعضاء صندوق بخواهند بهصورت همزمان هم اقساط پسانداز ماهیانه را پرداخت نمایند و هم بهعنوان پسانداز موردی مبلغی به حساب صندوق واریز نمایند، گزینه پرداخت هوشمند پسانداز ابزاری مناسب برای انجام این کار خواهد بود.

در این بخش کافیست شما مبلغ پسانداز موردنظر را برحسب ریال وارد نمایید. این ابزار براساس وضعیت پساندازهای قبلی شما این مبلغ را به عنوان پسانداز ماهیانه یا پسانداز موردی و یا ترکیبی از این دو در نظر گرفته و در سبد پرداخت شما ثبت مینماید.

بسته به مبلغ وارد شده حالتهای مختلفی ممکن است رخ دهد که ذیلا به توضیح آن خواهیم پرداخت:

- مبلغ پس انداز هو شمند کمتر از حدنصاب پس انداز باشد: در این حالت کل این مبلغ توسط سامانه به عنوان پس انداز موردی در نظر
  گرفته می شود.
- ۲- مبلغ پس انداز هو شمند بر ابر با حدنصاب پس انداز ماهیانه باشد: در این حالت کل این مبلغ توسط سامانه به عنوان پس انداز ماهیانه
  در نظر گرفته می شود.
- ۳- مبلغ پسانداز هوشمند بیش از حدنصاب پسانداز ماهیانه باشد: در این حالت این مبلغ به ضریبی از حدنصاب پسانداز ماهیانه به
  علاوه پسانداز موردی تبدیل خواهد شد.

٤- اگر تعداد اقساط پسانداز ماهیانه تا پایان سال جاری کمتر از تعداد پس اندازهای ماهیانهای باشد که توسط ابزار پس انداز هوشمند
 درنظر گرفته شده باشد: در این حالت مبلغ مازاد نیز بهعنوان پس انداز موردی ثبت خواهد شد.

با اجرای درخواست واریز هوشمند پسانداز، پنجرهای جهت درج مبلغ موردنظر برای پسانداز در صندوق در قسمت «جزییات درخواست» مشاهده میشود که باید مبلغ مورد نظر را در آن ثبت کنیم و سپس روی کلید درج در سبد کلیک کنیم. باید توجه داشته باشیم که با زدن این کلید، مبلغ به حساب منظور نمی شود بلکه این فرمان در سبد خرید کاربر ثبت می گردد.

| سمند پس انداز         | پرداخت هوش |
|-----------------------|------------|
| JLJ <b>50,000,000</b> | مبلغ       |
| انصراف                | درج در سبد |

با این کار شکل سبد موجود در بخش «درخواست.ها و فرامین» تغییر می کند. در مرحله بعد روی دکمه نوع کمه کنیم و در پنجره ظاهر شده، مبلغ کل و نحوه پرداخت را که «واریز بانکی» است، مشاهده می کنیم. سپس روی دکمه ادامه کلیک می کنیم.

| حذف | بابت                                            | مبلغ                | ديف |
|-----|-------------------------------------------------|---------------------|-----|
| 3   | واریز پس اندار ماهیانه (۱٤٠٢/١٠/٣٠)             | ۱,۳۰۰,۰۰۰           | ١   |
| 8   | واریز پس <mark>ا</mark> نداز ماهیانه (۱۲/۱۱/۳۰) | 1,7••,•••           | ٢   |
| •   | واریز پس انداز موردی                            | 1,1                 | ٤   |
|     |                                                 |                     |     |
|     | پرداخت                                          |                     |     |
|     | پرداخت<br>3,700,000                             | جمع کل              |     |
|     | پرداخت<br>3,700,000<br>خت واریز بانکی ♥         | جمع کل<br>نحوہ پردا |     |

میتوانیم مبلغ مورد نظر را به روش کارت به کارت یا حواله پایا و یا بهصورت حضوری و از طریق بانک به یکی از حسابهای صندوق واریز کنیم. پس از واریز باید فرم زیر را تکمیل کرده و مبلغ، شماره مرجع/پیگیری، شماره حساب و تاریخ پرداخت را وارد نموده و ثبت نماییم.

|                | مشع                 | تصات فیش بانکی                   |
|----------------|---------------------|----------------------------------|
| فلبد           |                     | 3,600,000                        |
| شماره مرجع/پیگ | بگیری               |                                  |
| واريز به       | -                   |                                  |
| ناريخ برداخت   | L                   | 1402/11/11                       |
|                | ثبت                 | انصراف                           |
|                |                     | بانک سپه                         |
|                | شماره حساب          | شماره شبا                        |
|                | 3130090939164       | IR28-0150-0000-0313-0090-9391-64 |
| 1              | 5892-1015-2857-4441 | 5892-1015-2876-9736              |

پس از اتمام فرآیند واریز پسانداز ماهیانه، این پرداخت جهت بررسی و تایید توسط سیستم برای هیات مدیره ارسال میشود که در صورت تایید، این مبلغ به حساب منظور میشود و نتیجه بررسی نیز در بخش درخواستها قابل مشاهده میباشد.

## تذكرات:

- ۱- یاد آوری می نماید ارزش امتیازی پس اندازهای ماهیانه و پس اندازهای موردی یکسان است. تنها تفاوت این دو نوع امتیاز در آن
  است که پرداخت پس اندازهای ماهیانه اجباری و پرداخت پس اندازهای موردی اختیاری است.
  - ۲- اقساط پس انداز های ماهیانه تا پایان سال جاری در پنل عضو فعال می باشد و اقساط پس انداز ماهیانه سال بعد حداکثر تا پایان
    ۱سفندماه هر سال معین و در پنل کاربری عضو فعال می گردد.
- ۳- فعال شدن ابزار پرداخت هوشمند به معنای غیر فعال شدن ابزارهای پرداخت پس انداز ماهیانه و پس انداز موردی در جعبه فرامین نیست و کماکان اعضاء محترم می توانند از آن روش ها نیز استفاده نمایند.
- ۶- ابزار پرداخت هوشمند برای پرداخت های نیابتی نیز فعال گردیده است و با استفاده از این ابزار، عضو از بررسی آخرین وضعیت
  پسانداز عضو زیرمجموعه خود بی نیاز می گردد.

#### ۲-۹-واریز پسانداز ماهیانه:

در ابتدای هر سال بر مبنای پنج درصد حداقل حقوق پایه قانون کار مبلغی بهعنوان شهریه ماهیانه توسط هیات مدیره تعیین میگردد که این مبلغ میبایست بهصورت ماهیانه و منظم توسط اعضاء در صندوق پسانداز گردد.

پرداخت حداقل ماهیانه به صورت مستمر الزامی میباشد و در صورت عدم پرداخت پسانداز در بیش از ۶۰ روز متوالی، حساب عضو غیرفعال می گردد.

پساندازهای ماهیانه اجباری مانند اقساط وام برای هر ماه مشخص میگردد و در پنل عضو قابل نمایش و پرداخت خواهد بود، بدین ترتیب که عضو در آخرین روز هر ماه یک قسط پسانداز خواهد داشت که واریز آن اجباری خواهد بود.

| قسا🛟 | u     | وام           | ت     | برداش    | ى    | پسانداز مورد     | يانه | ںانداز ماھب | щ=>  |
|------|-------|---------------|-------|----------|------|------------------|------|-------------|------|
| Â.   | مىك   | <u>پرداخت</u> | تاريخ | د برداخت | موعد | ي. حواله         | ش    | کد          | رديف |
| ۱,۳۰ | •,••• | ۱٤٠١/١        | ۲/۱٦  | ۱٤•۲/•۱  | /۳۱  | ۳۹۲۸۵۷۱۵         | ι•٤٥ | 11+1770     | ١    |
| ۱,۳۰ | •,••• | ۱٤٠١/١        | ۲/۱٦  | ۱٤•۲/•۲  | /۳۱  | ۳۹۲۸۵۷۱۶         | •٤٥  | 11+177      | ٢    |
| ۱,۳۰ | •,••• | ۱٤٠١/١        | ۲/۱٦  | ۱٤•۲/•۳  | /۳۱  | ۳۹۲۸۵۷۱۶         | ι•٤٥ | 11+1579     | ٣    |
| ۱,۳۰ | •,••• | ۱٤٠١/١        | ۲/۱٦  | ١٤٠٢/٠٤  | ۳۱// | <b>ϔ</b> ۹ϔΛονιε | •٤٥  | 11.177.     | ٤    |

درصورتی که عضو بخواهد اقساط پسانداز ماهیانه را به حساب پسانداز خود واریز نماید از این فرمان استفاده می کند. در این مرحله باید پس از وارد کردن تعداد ماه مورد نظر، روی کلید درج در سبد کلیک کند. پس از زدن کلید «درج در سبد» مانند درخواست «واریز هوشمند پسانداز» شکل سبد تغییر می کند و فرآیند پرداخت نیز به همان شکل است.

| اهيانه | پسانداز ما |
|--------|------------|
| 1      | تعداد ماه  |
| انصراف | درج در سبد |

|     | فهرست واریزی ها                            |                    |     |
|-----|--------------------------------------------|--------------------|-----|
| حذف | بايت                                       | مبلغ               | ديف |
| 8   | واریز پس انداز ماهیانه (۲۰/۱۰/۲۰)          | 1,7,               | 1   |
|     |                                            |                    |     |
|     |                                            |                    |     |
|     |                                            |                    |     |
|     | پرداخت                                     |                    |     |
|     | پرداخت<br>1,300,000 ,                      | جمع کر             |     |
|     | پرداخت<br>1,300,000 ,<br>اخت واریز بانکی ∨ | جمع کل<br>نحوہ پرد |     |

همچنین اعضاء محترم میتوانند چند قسط پسانداز ماهیانه را بهصورت همزمان و پیش از موعد پرداخت نمایند، طبعا در صورت پرداخت پیش از موعد علاوهبر آن که اعضا امتیاز بیشتری کسب خواهند نمود، در ماههایی که اقساط پسانداز آن قبلا پرداخت شده است از پرداخت این نوع پسانداز معاف میباشند.

| ست ها و فرامین                                                                               | درخواس             | جزيبات درخواست    |
|----------------------------------------------------------------------------------------------|--------------------|-------------------|
| بسیانداز ماهیانه<br>برداخت هوشمند پس انداز<br>پسانداز ماهیانه<br>واریز اقساط<br>واریز کارمزد | عنوان درخواست<br>ک |                   |
| معرفی رابط مالی<br>پرداخت نیابتی<br>درخواست وام                                              | خلاصه              | پس انداز ماهیانه  |
| درخواست برداشت از حساب<br>درخواست بررسی مغایرت                                               | ماندہ پس انداز     | عداد ماه          |
| درخواست بستن حساب<br>درخواست تغییر مشخصات                                                    | ۲٦٠,۰۰۰,۰۰۰ ریال   | درج در سبد انصراف |
| تغییر رمز<br>چاپ تراکنش ها                                                                   | مانده كارمزد       |                   |
| خروج<br>• ریال                                                                               | ۱۹٫۲۰۰٫۰۰۰ ریال    |                   |

- ۱- اگر چنانچه عضوی دو قسط پسانداز خود در دو ماه متوالی را حداکثر تا ۷ روز بعد از موعد مقرر پرداخت تعیین شده واریز ننماید عضویت وی به حالت تعلیق در می آید و در زمان تعلیق اولاً عضو دسترسی به امتیازات خود نخواهد داشت و ثانیاً امکان ارائه در خواست وام نیز برای وی میسر نخواهد بود.
  - ۲- عضوی که حساب کاربریاش به حالت تعلیق در آمده است برای فعال شدن مجدد حساب اولاً می بایست تمامی اقساط معوقه خود را پرداخت نماید و ثانیاً حداقل ۶۰ روز از تاریخ تسویه معوقات پس انداز گذشته باشد.
  - ۳- در هنگام فعالسازی مجدد حساب کاربری در مرتبه اول ۵۰۰۰۰ امتیاز منفی، در مرتبه دوم ۱۰۰۰۰ امتیاز منفی و در مرتبه سوم ۲۰۰۰۰ امتیاز منفی و به همین ترتیب به شکل تصاعد هندسی برای هر مرتبه تعلیق حساب امتیاز منفی برای وی درج خواهد شد.
    - <sup>2</sup>- اقساط پسانداز هر سال شمسی حداکثر از بیست و پنجم اسفند ماه در سامانه فعال خواهد گردید.
  - <sup>o</sup> یادآوری مینماید بر اساس آئیننامه اجرایی صندوق پسانداز هر ماه در پایان هر ماه شمسی میبایست پرداخت گردد. تسریع در پرداخت این پساندازها باعث دریافت امتیاز بیشتر خواهد شد. اما تأخیر در پرداخت پسانداز فعلا مشمول امتیاز منفی بابت تاخیر نخواهد بود و همانطور که قبلاً ذکر گردید تنها ممکن است باعث غیر فعال شدن حساب عضو به علت عدم پسانداز در دو ماه متوالی گردد.

#### ۲\_۳\_واریز اقساط:

برای واریز اقساط به حساب این گزینه را انتخاب می کنیم. پس از زدن کلید اجرا، صفحه زیر نمایش داده می شود که در آن تعداد اقساطی را که میخواهیم پرداخت نماییم مشخص می کنیم. باید توجه داشت که اگر فرد در چندین وام، بدهی داشته باشد بسته به تعداد اقساط ثبت شده برای پرداخت، اقساطی که موعد بازپرداخت آنها زودتر است در صف پرداخت قرار می گیرند.

|       | حت اقساط | برداء       | 1 |
|-------|----------|-------------|---|
| 2     |          | تعداد اقساط |   |
| نصراف | I [      | درج در سبد  |   |

در این بخش نیز پس از زدن کلید «درج در سبد» مانند درخواست «واریز هوشمند پسانداز» شکل سبد تغییر میکند و با کلیک کردن روی آن اطلاعات اقساط پرداختی مشاهده میشود. این اطلاعات شامل مبلغ، شماره قسط و تاریخ سررسید آن میباشد. در این مرحله میتوانیم با کلیک روی دکمه حذف، تعداد قسطهای کمتری را پرداخت کنیم. فرآیند پرداخت همانند «واریز هوشمند پس انداز» است.

|     | فهرست واریزی ها                       |                       |      |
|-----|---------------------------------------|-----------------------|------|
| حذف | بابت                                  | مبلغ                  | رديف |
| 0   | داخت قسط ۲ (۱۰/۳۰)                    | ۳٦,٩٦٠,٠٠٠ ير         | ١    |
| 3   | داخت قسط ۷ (۱۲/۱۱/۳۰)                 | ۳٦,٩٦٠,٠٠٠ پر         | ٢    |
|     | برداخت                                |                       |      |
|     | پرداخت<br>73,920,000                  | جمع کل                |      |
|     | پرداخت<br>73,920,000<br>واریز بانکی ♥ | جمع کل<br>نحوہ برداخت |      |

## ۲-۲-پردافت کارمزد:

در صورتی که عضو بدهی کارمزد داشته باشد با انتخاب این فرمان میتواند کارمزد وام خود را پرداخت نماید. فرآیند پرداخت کارمزد مانند سایر بخشها میباشد.

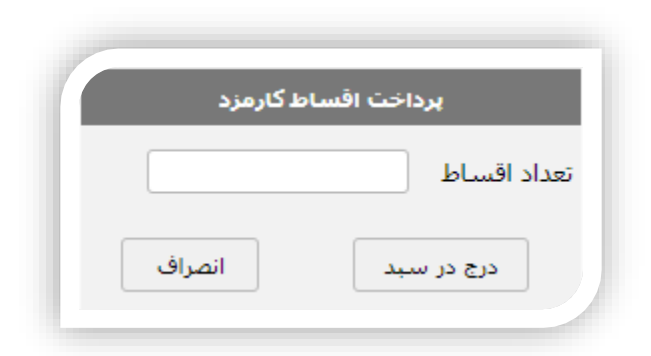

همچنین امکان پرداخت همزمان پسانداز (ماهیانه یا هوشمند)، اقساط و کارمزد برای اعضا وجود دارد. برای این منظور عضو میتواند اول به بخش واریز پسانداز ماهیانه رفته و تعداد اقساط پسانداز را درج نماید. سپس بدون آنکه به سبد خرید مراجعه نماید، به بخش پرداخت هوشمند پسانداز رفته و مبلغ مورد نظر را وارد نموده و همین روند را برای اقساط و کارمزد نیز انجام دهد. در انتها به سبد خرید مراجعه نموده و مجموع پساندازها، اقساط و کارمزد را یکجا پرداخت نماید.

| حذف | بابت                                     | مبلغ                | ديف |
|-----|------------------------------------------|---------------------|-----|
| 0   | واریز پس انداز ماهیانه (۲۰/۱۰/۳۰)        | ۱,۳۰۰,۰۰۰           | Y   |
| 3   | واریز پس انداز مو <mark>ر</mark> دی      | ٧٠٠,٠٠٠             | ٢   |
| 0   | برداخت قسط ۳ (۲۰/۱۰/۳۰)                  | ۳٦,٦٧٠,٠٠٠          | ٣   |
| 0   | کارمزد وام - قسط ۲ (۲۰/۱۰/۳۰)            | ۸۲۰,۰۰۰             | ٤   |
|     | _                                        |                     |     |
|     | پرداخت                                   |                     |     |
|     | پرداخت<br>39,490,000                     | جمع کل              |     |
|     | پرداخت<br>39,490,000<br>خت واریز بانکی ◄ | جمع کل<br>نحوہ پردا |     |

#### ۲-۵-معرفی رابط مالی:

با انتخاب رابط مالی می توانید واریز پسانداز (ماهیانه یا هوشمند)، اقساط و کارمزد خود را به دیگران واگذار نمایید. با وارد کردن کد عضویت رابط مالی (کد کاربری عضوی که به او وکالت میدهید) در این بخش، به وی اجازه خواهید داد به بخشی از اطلاعات حساب شما دسترسی پیدا کند و از طریق پنل کاربری خود بتواند اقساط و پس انداز شما را پرداخت نماید. انتخاب رابط مالی مانعی برای پرداختهای احتمالی توسط شما نخواهد بود. همچنین یک نفر می تواند از سوی چند عضو به عنوان رابط مالی انتخاب گردد. جهت حذف رابط مالی، کافی است عدد صفر را وارد و بر روی گزینه ثبت کلیک نمایید.

| نمایید، با وارد<br>اطلاعات حساب<br>نیما را پرداخت<br>واهد بود | ساط خود را به دیگران واگذار<br>زه خواهید داد به بخشـی از<br>ود بتواند اقساط و پس انداز ،<br>های احتمالی توسط شـما نخ | ید واریز پس انداز و اق<br>این بخش به وی اجا<br>طریق پنل کاربری خر<br>ں مانعی براک پرداختا | با انتخاب رابط مالی می توان<br>کردن کد عضویت رابط مالی در<br>شما دسترسی پیدا کند و از<br>نماید، انتخاب رابط مالی |
|---------------------------------------------------------------|----------------------------------------------------------------------------------------------------|-------------------------------------------------------------------------------------------|----------------------------------------------------------------------------------------------------|
|                                                               | ى                                                                                                    | رابط مال                                                                                  |                                                                                                    |
|                                                               | 0                                                                                                    |                                                                                           | کد کاربری                                                                                                    |
|                                                               | انصراف                                                                                                    | ثبت                                                                                       |                                                                                                    |
|                                                               | ىفر را وارد و ذخيره كنيد                                                                                             | رابط مالی عدد م                                                                           | جهت حذف                                                                                                    |

## ۴-۴-پردافت نیابتی:

با انتخاب این فرمان کاربر میتواند به نیابت از طرف کسانی که به وی وکالت دادهاند و او را بهعنوان رابط مالی خویش معرفی کردهاند، پسانداز، کارمزد و یا اقساط ایشان را پرداخت نماید.

برای انجام این کار، ابتدا از ستون نام، فرد مورد نظر را انتخاب می کنیم و سپس نوع تراکنش مدنظر را مشخص کرده و مبلغ را وارد مینماییم. لازم به ذکر است که با استفاده از گزینه افزودن 🚳 میتوانیم به نیابت از چند عضو پرداخت را انجام داده یا برای یک عضو چند نوع تراکنش را انجام دهیم.

| افزو    |              | قابل پرداخت | مبلغ                       | نوع تراكنش                                      | نام      |
|---------|--------------|-------------|----------------------------|-------------------------------------------------|----------|
| 3       |              | 1300000     | 1                          | پسانداز ما 🗸                                    | ~        |
| 3       |              | 26660000    | 2                          | اقساط 🖌                                         | <b>~</b> |
| ده<br>ط | مشاھ<br>اقسا | 1285000     | 1                          | کارمزد 🖌                                        | ✓        |
| 0       |              |             |                            | <b>~</b> -                                      | ~        |
|         |              | 29,245,000  | <sub>مند</sub> جمع کل<br>ہ | -<br>پس انداز هوش<br>پسـانداز ماهیانا<br>کارمزد |          |

با کلیک بر روی مشاهده میتوانیم کد وام، موعد پرداخت و مبلغ قسط را نیز مشاهده نماییم. اقساط

| مبلغ        | موعد برداخت     | کد وام     | رديف            | Ê                             |
|-------------|-----------------|------------|-----------------|-------------------------------|
| 77,77.,     | ١٤•٢/•٩/٣٠      | 1+1781     | )               | وع تراكنية                    |
| ۳۳,۳۳۰,۰۰۰  | ١٤•٢/١٠/٣٠      | 1+1781     | ۲               | سانداز ما                     |
| ٢٣,٢٣٠,٠٠٠  | ١٤٠٢/١١/٣٠      | ۱۰۱۷۸۱     | ٣               | قساط                          |
| ماندہ پس ان | مشاهده<br>اقساط |            |                 | تارمزد <mark>-</mark><br>قساط |
| 51.,        | 29,245,0        | بع کل 🛛 ٥٥ | 0. <del>2</del> |                               |
| مانده کارمز |                 |            |                 |                               |

همچنین امکان پرداخت همزمان پسانداز (ماهیانه یا هوشمند)، قسط و کارمزد برای خود فرد و بهصورت نیابتی برای دیگر اعضا وجود دارد. برای این منظور، عضو می تواند پس از انجام عملیات پرداخت نیابتی و کلیک بر روی گزینه «درج در سبد» بدون آن که به سبد خرید مراجعه نماید، به بخش واریز پسانداز رفته و تعداد اقساط یا مبلغ پسانداز مورد نظر را وارد نماید، آنگاه به بخش پرداخت اقساط رفته و تعداد اقساط مورد نظر را درج نموده و همین روند را برای کارمزد نیز انجام دهد. در انتها به سبد خرید مراجعه نموده و مجموع پسانداز، اقساط، کارمزد و پرداخت. نیابتی را یکجا پرداخت نماید.

|     | فهرست واریزک ها                            |                                  |      |
|-----|--------------------------------------------|----------------------------------|------|
| حذف | بابت                                       | مبلغ                             | رديف |
| ۲   | پرداخت به نیابت از سایر اعض <mark>ا</mark> | ۲۷,۹٦۰,۰۰۰                       | ١    |
| 3   | پرداخت قسط ۹ (۱٤٠٢/۱۱/۳۰)                  | ٤•,٩)•,•••                       | ٢    |
|     | پرداخت                                     |                                  |      |
|     | برداخت                                     |                                  |      |
|     | 68,870,000<br>خت واریز بانکی 🗸             | جمع کل<br>نحوہ پردا <sup>،</sup> |      |
|     | ادامه انصراف                               |                                  |      |

### ۲-۲-درغواست واه:

با انتخاب اين فرمان كاربر مي تواند در خواست دريافت وام خود را براي هيات مديره صندوق ارسال نمايد.

| ب موجودی، شہ<br>نمایید. | در صورت داشتن امتیاز کافی و حداقل ۳۷۵٬۰۰۰٬۰۰۰ ریال موجودی، شد<br>میتوانید مبلغ ۱٬۵۰۰٬۰۰۰ ریال وام دریافت نمایید. |                              |  |  |  |
|-------------------------|----------------------------------------------------------------------------------------------------|------------------------------|--|--|--|
|                         | درخواست وام                                                                                                    |                              |  |  |  |
|                         | حداکثر مبلغ ممکن 🖌                                                                                               | ميزان وامر                   |  |  |  |
| يال                     | 286,530,631                                                                                                    | مبلغ                         |  |  |  |
|                         | 36                                                                                                    | تعداد اقساط<br>حداکثر 36 ماہ |  |  |  |
|                         |                                                                                                    | توضيحات                      |  |  |  |
|                         | انصراف                                                                                                    | ثبت                          |  |  |  |

برای درخواست وام کاربر می تواند میزان وام را «حداکثر مبلغ ممکن» انتخاب کند و یا مبلغ مشخصی را در قسمت مبلغ درج نماید. سپس باید تعداد اقساط مورد نظر خود را در قسمت مربوطه وارد نماید. در بخش توضیحات نیز در صورت ضرورت می توان برای هیات مدیره در خصوص وام درخواستی توضیحاتی ارائه نمود. با کلیک بر روی دکمه ثبت، درخواست کاربر در سامانه صندوق ثبت می شود. این درخواست پس از تایید اولیه توسط هیات مدیره به صف درخواست وامها اضافه می شود.

## ۲-۸-درغواست برداشت از مساب:

در صورت لزوم می توانیم از صندوق تقاضا کنیم بخشی از موجودی را از حساب کسر کرده و در اختیار قرار دهد. برای این کار مبلغ موردنظر خود را در پنجره درخواست برداشت از حساب درج می کنیم و تقاضای خود را ثبت می کنیم. این تقاضا توسط هیات مدیره صندوق بررسی شده و پاسخ داده می شود. این مبلغ به حساب اعلام شده توسط عضو واریز می گردد.

| درخواس  |
|---------|
| مبلغ    |
| توضيحات |
| ثبت     |
|         |

#### ۲-۹-درغواست بررسی مغایرت:

چنانچه عضو هرگونه مغایرتی میان مبالغ پرداخت شده خود و آنچه که در صفحه کاربری وی درج شده مشاهده نماید، درخواست بررسی مغایرت ایجاد شده با شرح و ارائه اسناد احتمالی از طریق فرمان «بررسی مغایرت» ارائه مینماید. در این پنجره امکان درج توضیح وجود دارد که با کلیک روی دکمه ثبت، درخواست جهت بررسی به هیات مدیره ارسال میشود.

|       | مغايرت | بررسی |         |
|-------|--------|-------|---------|
|       |        | 1     | توضيحات |
| نصراف |        | ثبت   |         |

#### ۲-۱۰-درغواست بستن مساب:

به هر دلیلی ممکن است بخواهیم از ادامه همراهی با صندوق انصراف دهیم. برای این کار باید علت انصراف خود را در پنجره «بستن حساب» که در قسمت «جزییات درخواست» ظاهر میشود توضیح دهیم. در این بخش نیز همانند درخواست بررسی مغایرت، توضیحات ثبت شده جهت بررسی به هیات مدیره ارسال میشود و هیات مدیره پس از بررسی، نتیجه را از طریق بخش درخواستها اعلام خواهد نمود.

| ші     | بستن ح |     |
|--------|--------|-----|
|        |        | علت |
| انمراف | ثبت    |     |

#### ۲-۱۱-درخواست تغيير مشخصات:

مواردی پیش می آید که اطلاعات اولیه ثبت شده در سامانه تغییر کرده باشند. برای مثال در صورت جابه جایی، آدرس و شماره تلفن منزل تغییر می کند و یا شماره موبایل کاربر به هر دلیلی تغییر می کند. در صورتی که بخواهیم اطلاعات خود را تغییر دهیم باید اطلاعات جدید را در پنجره باز شده در قسمت «جزییات درخواست» ثبت کنیم. در این بخش عنوان فیلد مورد نظر را از لیست بازشو انتخاب می کنیم و مقدار جدید این فیلد را ثبت می کنیم. با کلیک روی دکمه انتقال، این مقدار در پنجره پایین ثبت می شود و می توانیم فیلد بعدی را از لیست انتخاب نماییم. در نهایت با کلیک روی دکمه ثبت، اطلاعات جدید در سیستم ثبت می شوند و به این ترتیب می توانیم فیلد بعدی را از لیست انتخاب نماییم. در نهایت است به دلیل حفظ امنیت اطلاعات صندوق این تغییرات برای هیات مدیره ارسال می گردد و در صورت تایید هیات مدیره این تغییرات در سیستم اعمال می شود.

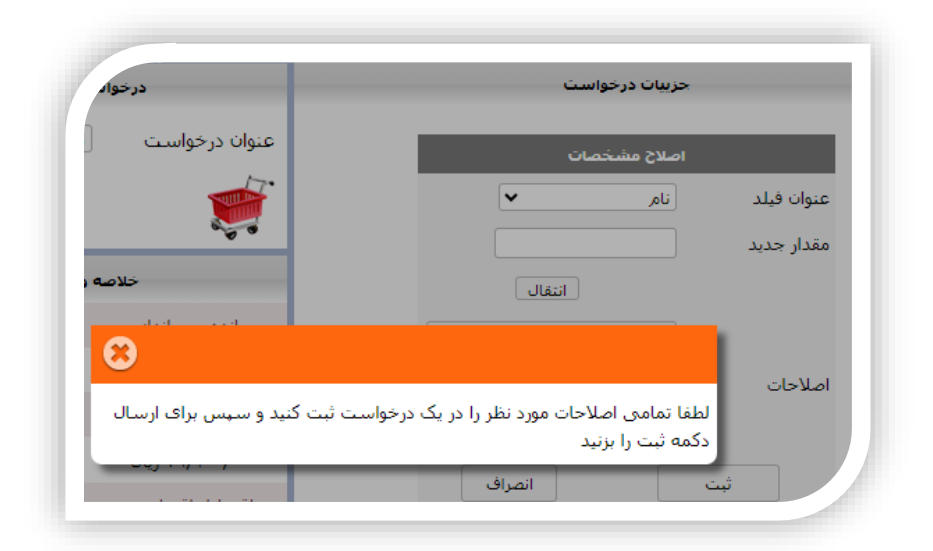

|              | اصلاح مشخصات                 |                |
|--------------|------------------------------|----------------|
| ~            | أدرس منزل                    | عنوان فيلد     |
|              | نام<br>نام خانوادگی          | مقدار جديد     |
|              | ش، شناسنامه                  |                |
|              | نام پدر<br>کد ملی            |                |
|              | تاريخ تولد                   |                |
|              | وصعیت ناهل<br>جنسیت          | -1 N -1        |
|              | پست الکترونیک                | اصلاحات        |
|              | ىلغن ھمراہ<br>تلفن منزل      |                |
|              | _ کدپستی منزل<br>آدیبر میزاد |                |
| 3            | ادرس سرن<br>- شغل            | ببت            |
|              | تلفن محل کار                 |                |
|              | ادرس معن کار<br>انام بانک    |                |
| ver da andre | شمارہ حساب<br>ایکر شہا       | شوا وطاية . آن |
|              | د سب<br>شماره کارت           |                |

## ۲-۹۱-تغيير رمز:

همانند دیگر مشخصات میتوانیم رمز عبور خود را هم تغییر دهیم با این تفاوت که این کار باید از طریق «درخواست تغییر رمز» انجام شود. برای تغییر رمز عبور باید رمز عبور فعلی و رمز عبور جدید را در محلهای خواسته شده وارد نماییم. پس از ثبت این درخواست بلافاصله رمز عبور کاربر تغییر می کند.

| , رمز عبور | تغيير         |
|------------|---------------|
|            | رمز عبور فعلى |
|            | رمز عبور جدید |
|            | تایپ مجدد     |
| انصراف     | ثبت           |

# ۲\_۱۳-چاپ تراکنشها:

یکی از بخش های مفید سامانه که گزارش هایی کاربردی به کاربر ارائه میدهد بخش «چاپ تراکنش ها» میباشد. توسط این امکان میتوانیم گزارشی از وضعیت حساب خود را در تاریخ های مشخص ذخیره و یا چاپ کنیم. برای این کار ابتدا باید نوع تراکنش را از لیست بازشو انتخاب نماییم. وضعیت پساندازها، اقساط، وامها و برداشت ها از جمله تراکنش های موجود در این قسمت هستند. لازم به ذکر است که فیلد تاریخ حتما باید به صورت کامل تایپ شود تا سیستم تراکنش های تاریخ های موردنظ را لیست کند. پس از مشاهده لیست تراکنش ها میتوانیم نوع پرینتر کامپیوتر خود را انتخاب نموده و یا فایل را به صورت پی دی اف ذخیره نماییم.

|   | ب تراکنش ها       | چار      |
|---|-------------------|----------|
| ~ | كارنما            | بخش      |
|   | كارنما            |          |
| Ļ | پس انداز<br>اقساط | از تاریخ |
| 1 | وام               | تا تارىخ |
| 1 | برداشت            |          |
|   | كارمزد            | اجرا     |

کلیه تراکنش هایی که اعضا انجام میدهند در سیستم ثبت میشوند. هر عضو میتواند با انتخاب تراکنش «کارنما» کلیه تراکنش های پسانداز، اقساط، بازپرداخت، دریافت وام و ... را در بازه زمانی که مشخص میکند مشاهده و یا چاپ کند.

| ديد<br>58<br>ديد                                                           | ه <b>برداخت حساب</b><br>رداخت جاری ملت جد<br>کترونیک \$\$\$\$\$\$\$                                                                    | مبلغ نحور<br>                                                                                                    | ناريخ<br>برداخت                                                                                     |            |                            | L LC LIG T        |                                  |        |
|----------------------------------------------------------------------------|----------------------------------------------------------------------------------------------------|----------------------------------------------------------------------------------------------------|----------------------------------------------------------------------------------------------------|------------|----------------------------|-------------------|----------------------------------|--------|
| دید<br>51<br>12<br>13                                                      | رداخت جاری ملت جد<br>3806976124 کترونیک ملت جد                                                                                         | 5 James                                                                                                    |                                                                                                    |            | رديف                       | Print             |                                  | i page |
| دید<br>55                                                                  |                                                                                                    |                                                                                                    | 12-1/-1/19                                                                                          | 1-677797   | 1                          | Layout            | Portrait                         | •      |
|                                                                            | له بانکې (806976124                                                                                                    | ۰۰۰٬۰۰۰ حوا                                                                                                    | 11-1/-1/-1                                                                                          | TPTEA-1    | т                          |                   |                                  |        |
|                                                                            | له بانکې اسارگا                                                                                                    | متربيبين جوا                                                                                                    | 11-1/-1/1-                                                                                          | 1+67791    | т                          |                   |                                  |        |
| ديد<br>5                                                                   | له بانکی جارک ملت جد<br>\$806976124                                                                                                    | ، ۱٫۰۰۰٫۰۰۰ حوا                                                                                                    | 11-1/-0/-1                                                                                          | 0.6117.0+1 | 1                          |                   |                                  |        |
| اد                                                                         | له بانکې 🛛 بانک پاسارگا                                                                                                    | المراجع المحوا                                                                                                    | 11-1/-7/1-                                                                                          | L'AULT I   | 0                          | More settings     |                                  |        |
| اد                                                                         | له بانکی 🛛 بانک پاسارگا                                                                                                    | المراجع المحوا                                                                                                    | 11-1/-1/-1                                                                                          | WTTA-1     | ٦                          |                   | ^                                |        |
| اد                                                                         | له بانکی بانک پاسارگا                                                                                                    | سيرسيرن جوا                                                                                                    | 11-1/-4/-7                                                                                          | APTEN-1    | v                          |                   |                                  |        |
| اد                                                                         | له بانکې 🛛 بانک پاسارگا                                                                                                    | مترجعها حوا                                                                                                    | 11-1/-9/-1                                                                                          | PETEN-1    | ٨                          |                   |                                  |        |
| اد                                                                         | له بانکې 🛛 بانک پاسارگا                                                                                                    | متربيبين جوا                                                                                                    | 11-1/11/-1                                                                                          | 1-7777-1   | ۹.                         |                   |                                  |        |
| اد                                                                         | له بانکی بانک پاسارگا                                                                                                    | سيرسيرو جوا                                                                                                    | 11-1/11/-1                                                                                          | 1-777-1    | 11                         |                   |                                  |        |
| اد                                                                         | له بانکې 🛛 بانک پاسارگا                                                                                                    | مىرىدىن خوا                                                                                                    | 11-1/17/-9                                                                                          | 1-777-1    | 11                         |                   |                                  |        |
| اد                                                                         | له بانکی بانک پاسارگا                                                                                                    | سيرسيرو حوا                                                                                                    | 12-1/17/-9                                                                                          | 1-777      | 17                         | Paper size        | Letter                           | *      |
| اد                                                                         | له بانکې 🛛 بانک پاسارگا                                                                                                    | 1,7++,+++                                                                                                    | 14-1/17/17                                                                                          | 11-1TW     | 17                         |                   |                                  |        |
| اد                                                                         | له بانکی بانک پاسارگا                                                                                                    | sə ١,٣٠٠,٠٠٠                                                                                                    | 14-1/17/17                                                                                          | 11-1114    | 12                         |                   |                                  |        |
| اد                                                                         | له بانکې اسارگا                                                                                                    | 1.T                                                                                                    | 14-1/17/17                                                                                          | 11-1718    | 10                         |                   |                                  |        |
| 1                                                                          | له بانکې اینک پاسارگا                                                                                                    | 1.7                                                                                                    | 14-1/17/17                                                                                          | 11-117-    | 17                         | Pages per sheet 1 | -                                |        |
| اد                                                                         | له بانکون اینک پاسارگا                                                                                                    | 1.5                                                                                                    | 14-1/17/17                                                                                          | 11-170     | 1V                         | Pages per sneet   |                                  |        |
| اد                                                                         | له بانکې اینارگا                                                                                                    | 1.7                                                                                                    | 11-1/17/17                                                                                          | 11-1177    | 10                         |                   |                                  |        |
| اد                                                                         | له بانکون اینک پاسارگا                                                                                                    | 1.5                                                                                                    | 14-1/17/17                                                                                          | 11-1177    | 19                         |                   |                                  |        |
| اد                                                                         | له بانکې اینارگا                                                                                                    | 1.T                                                                                                    | 14-1/17/17                                                                                          | 11-1TVE    | T -                        |                   | (                                |        |
| اد                                                                         | له بانکې اینک پاسارگا                                                                                                    | 1,7                                                                                                    | 11-1/17/17                                                                                          | 11-1700    | T1                         | Margins           | Default                          | *      |
| اد                                                                         | له بانکی بانک پاسارگا                                                                                                    | 1,7                                                                                                    | 11-1/17/17                                                                                          | 11-1171    | TT                         |                   |                                  |        |
| اد                                                                         | له بانکی یانک پاسارگا                                                                                                    | 1.5                                                                                                    | 11-1/17/17                                                                                          | 11-1797    | TT                         |                   |                                  |        |
|                                                                            | لعاكم بالكراسا كا                                                                                                    | 1311111                                                                                                    | 14-1/17/17                                                                                          | 11-1778    | TE                         |                   |                                  |        |
| 1                                                                          | لويانکون بانک باسانگا                                                                                                    | to Tarran                                                                                                    | 11-1/-1/1-                                                                                          | 11-500-    | To                         | Scale             | Default                          | -      |
| -                                                                          | له بانک را بانک باسارگا                                                                                                    | E Tarrar                                                                                                    | 11-1/-1/19                                                                                          | 111-1-1    | 11                         | Searc             | Deladit                          |        |
| اد                                                                         | له بانکون اینک پاسارگا                                                                                                    | les Transm                                                                                                    | 11-1/-1/14                                                                                          | 111124-    | TV                         |                   |                                  |        |
|                                                                            | له بانکې انک سیه                                                                                                    | les Torrore                                                                                                    | 11-17-9/-1                                                                                          | 111EeV1    | TA                         |                   |                                  |        |
|                                                                            | له بانکون انک سیه                                                                                                    | les Tarrara                                                                                                    | 11-1/-9/19                                                                                          | 11129/0    | 19                         |                   | <b>—</b>                         |        |
|                                                                            | له بانکن انک سیه                                                                                                    | 1.1                                                                                                    | 14-17/1-/-1                                                                                         | 1110-11    | T+                         | Options           | Headers and for                  | oters  |
|                                                                            |                                                                                                    |                                                                                                    | 10.1                                                                                                |            |                            |                   |                                  |        |
| 00<br>00<br>00<br>00<br>00<br>00<br>00<br>00<br>00<br>00<br>00<br>00<br>00 | له بانکی بانک باسارگا<br>له بانکی بانک باسارگا<br>له بانکی بانک باسارگا<br>له بانکی بانک سیه<br>له بانکی بانک سیه<br>له بانکی بانک سیه | ۲٫۰۰۰٫۰۰۰      حوا        ۲٫۰۰۰٫۰۰۰      حوا        ۲٫۰۰۰٫۰۰۰      حوا        ۲٫۰۰۰٫۰۰۰      حوا        ۲٫۰۰۰٫۰۰۰      حوا        ۲٫۰۰۰٫۰۰۰      حوا        ۲٫۰۰۰٫۰۰۰      حوا        ۲٫۰۰۰٫۰۰۰      حوا        ۲٫۰۰۰٫۰۰۰      حوا        ۲٫۰۰۰٫۰۰۰      حوا        ۲٫۰۰۰٫۰۰۰      حوا        ۲٫۰۰۰٫۰۰۰      حوا        ۲٫۰۰٫۰۰۰      ۲٫۰۰۰٫۰۰۰        ۲٫۰۰٫۰۰۰      ۲٫۰۰٫۰۰۰        ۲٫۰۰٫۰۰۰      ۲٫۰۰٫۰۰۰        ۲٫۰۰٫۰۰۰      ۲٫۰۰٫۰۰۰ | الـ+T/+T/+<br>الـ+T/+L/T4<br>الـ+T/+T/+T/+<br>الـ+T/+4/+1<br>1L+T/+4/T4<br>1L+T/+4/T4<br>1L+T/+4/T4 | -WP+11<br> | το<br>ττ<br>τν<br>τΛ<br>τ• | Scale<br>Options  | Default  Headers and  Background | d foo  |

در صورتی که نیاز به مشاهده کل تراکنش ها نباشد میتوان تراکنش های «پسانداز»، «اقساط»، «وام»، «برداشت»، «کارمزد» و یا «جریمه» را به تنهایی انتخاب کرده و در بازه تاریخی مشخص چاپ یا ذخیره کرد.

## 

پس از انجام عملیات موردنظر خود، با زدن این فرمان از سامانه خارج میشویم.

# ۵-مشاهده خلاصه وضعیت عضو

در بخش سمت چپ میز کار کاربر، خلاصه وضعیت مالی وی وجود دارد. این خلاصه وضعیت شامل مبالغ مانده پسانداز، مانده وام، اقساط باقیمانده، تراز حساب و ... است. لازم به ذکر است که تراز حساب از اختلاف بین پسانداز و مانده وام و کارمزد بهدست می آید. داشتن این اطلاعات اعضا را در زمان ثبت درخواست وام راهنمایی می کند.

| 6    |                      |                  |
|------|----------------------|------------------|
|      | سعیت مانی            | خلاصه وه         |
|      | مانده وامر           | ماندہ پس انداز   |
|      | ۵۷۲,۷۱۹,۹۹۵ ریال     | ۲٦٠,٠٠٠,٠٠٠ ريال |
|      | مجموع جريمه          | مانده کارمزد     |
|      | ۰ ریال               | ۱۹٫٦۰۰٫۰۰۰ ریال  |
|      | تراز حساب            | اقساط باقيمانده  |
| نكار | ۳۳۲,۳۱۹,۹۹۵ ریال بده | ١٤               |
|      |                      |                  |

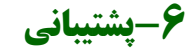

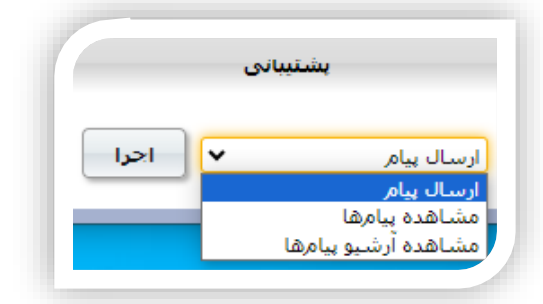

### ولي رالس)ا -۱-۴

از بخش «ارسال پیام» میتوانیم برای رییس هیات امنا، دبیر هیات امنا، خزانه دار و بازرس صندوق پیام ارسال کرده و موضوعات موردنظر خود را توضیح دهیم. این موضوعات میتواند در قالب یکی از دستههای مشکلات فنی نرمافزار، مشکلات مالی، درخواست راهنمایی، شکایت، درخواست ثبت امتیاز و یا درخواست اعتبارسنجی بانکی باشند.

|                                | ارس                                                | ل بيام   |
|--------------------------------|----------------------------------------------------|----------|
| ليرنده                         | <b>~</b> -                                         | شرح کامل |
| سته بندی                       | -<br>رییس هیات امنا<br>دبیر هیات امنا<br>ختانه دار |          |
| <del>د</del> لاصه موضوع        | بازرس                                              |          |
| بمیل فرستنده                   | @yahoo.com                                         |          |
| جهت اطلاع از أخرين وضعيت پيام) | (المالي ن                                          |          |
|                                | ذخبره                                              | بارگشت   |

## ۷-۷-مشاهده پیاهها

پیامهایی که از طرف هیات مدیره برای اعضا ارسال میشود در این بخش قابل مشاهده است. در واقع بخش پیامها مسیر ارتباطی است بین هیات مدیره و اعضا.

# ۷-۳-مشاهده آرشیو پیاهها

این بخش بایگانی کننده پیامهایی است که از طرف هیات مدیره صندوق برای اعضا ارسال میشود.